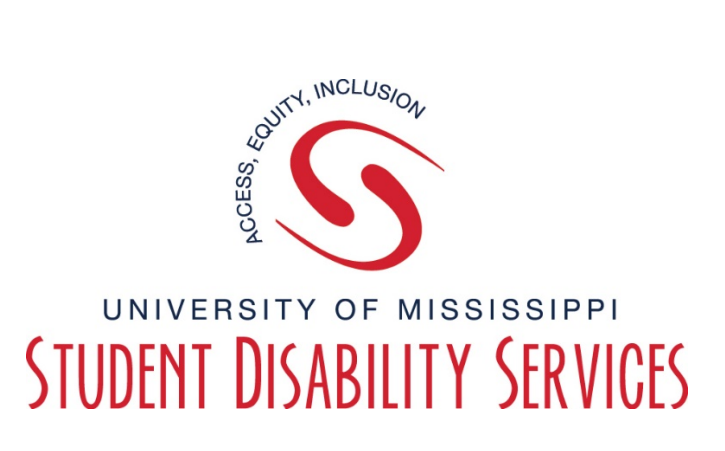

## **Tutorial** Rebel Access Instructor-General Navigation

"Rebel Access Instructor" is an online portal for University of Mississippi Faculty/Instructors. If you have students in your class who are connected with Student Disability Services (SDS), you have access to view and provide information regarding accommodations for students. Faculty/Instructors are NOT required to use "Rebel Access Instructor".

#### Utilizing "Rebel Access Instructor" you will be able to:

- View the list of students who have requested accommodations for your courses
- View Course Accessibility Letter from SDS
- View upcoming Exam Request submitted by students
- Provide proctoring information for your exams to SDS
- Upload Exams for SDS to proctor
- View Request for Alternative Formats (digital format of text books)

#### **Step 1:** Visit the SDS website, and select the "**Rebel Access**" button.

| Home About Us Current Students Parents Faculty SDS Testing Center Resources FAQs                                                                                                    |                                                                                                    |
|----------------------------------------------------------------------------------------------------|----------------------------------------------------------------------------------------------------|
|                                                                                                    |                                                                                                    |
| Welcome!<br>UNIVERSITY OF MISSISSIPPI<br>STUDENT DISABILITY SERVICES                                                                                                    | FOR ASSISTANCE:<br>■ sds@olemiss.edu<br>€ 662-915-7128<br>€ 662-638-0379 (VP)<br>■ 662-915-5972 (Fax)<br>□, 234 Martindale (Click for Map) |
| APPLY FOR<br>SERVICES                                                                                                    | OFFICE HOURS:<br>Monday-Friday 8am to 5pm<br>Messages may be left on the office's voice<br>mail system when the office is closed.          |
|                                                                                                    | Policies                                                                                                    |
| VISION: Student Disability Services embraces an education of community that celebrates and values the uniqueness and diversity of each student.                                                                                                    | Forms                                                                                                    |
| MISSION: In the spirit of equity, and in collaboration with the larger campus community. Student Disability Services leads the university in the commitments to recencily disability are a valued associet of diversity to appear access as a matter of social justice. | Student Privacy and Confidentiality                                                                                                    |
| and to design more welcoming and inclusive environments.                                                                                                    | Documentation Guidelines                                                                                                    |

## Step 2: On the Rebel Access Portal page, select the "Rebel Access Instructor"

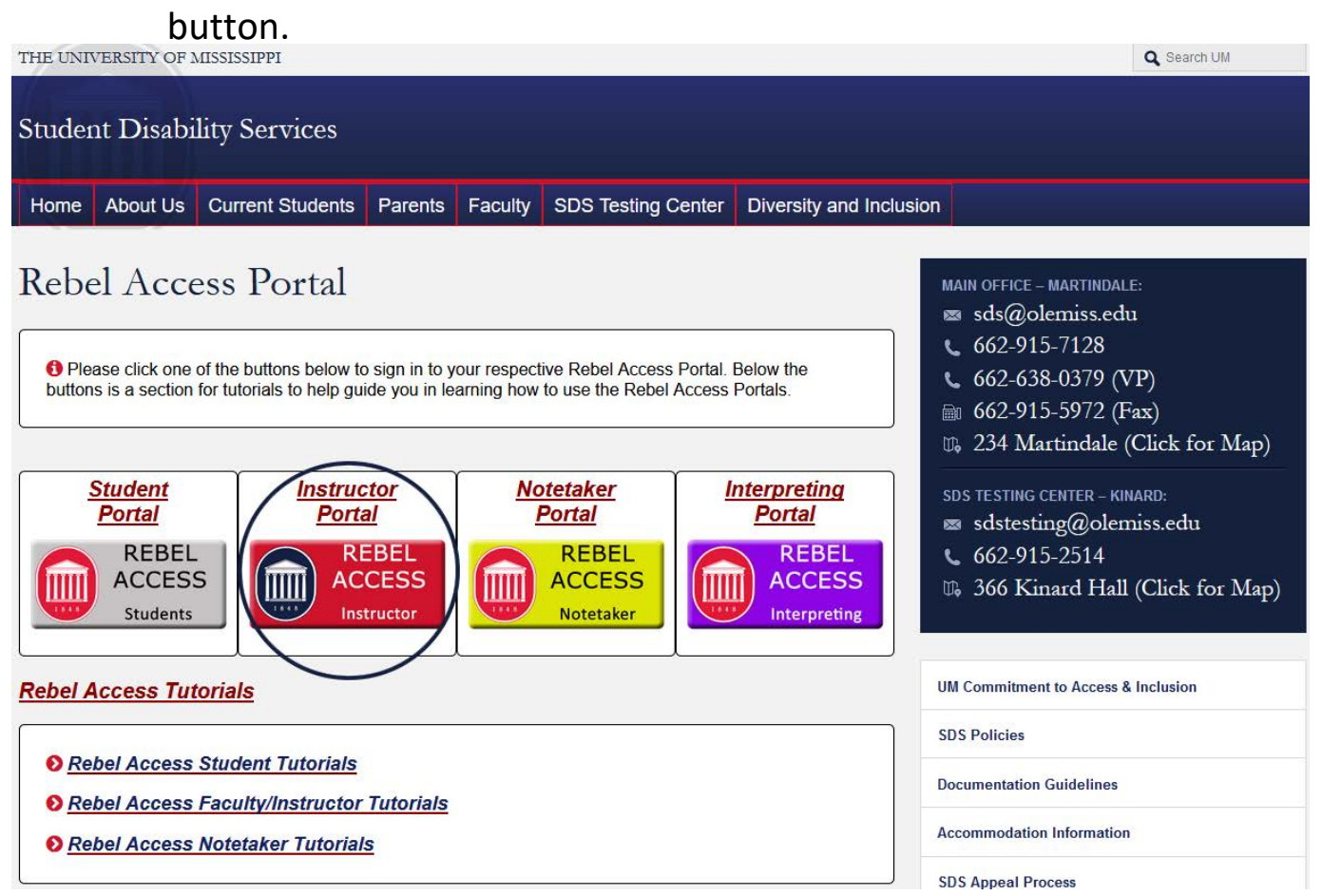

**Step 3:** Sign in to Rebel Access using your Web ID information.

| <b>MISSISSIPPI</b>                                               |
|------------------------------------------------------------------|
| WebID Authentication Required                                    |
|                                                                  |
| <u>W</u> ebID:                                                   |
|                                                                  |
| Password:                                                        |
|                                                                  |
| Sign In Password Help                                            |
| Copyright © 2018 University of Mississippi. All rights reserved. |

## **Step 4:** Read the "<u>Reminders"</u>. Select <u>Continue to View Student Accommodations</u>.

| 9<br>9                                                                                                    | Problem with Login Sign In                                                                                                    |
|----------------------------------------------------------------------------------------------------|----------------------------------------------------------------------------------------------------|
| Acces                                                                                                    | ssible Information Management, LLC<br>www.AccessibleLearning.com                                                                                                    |
| Home                                                                                                    |                                                                                                    |
| Home » Instructor Homepage » Ins                                                                                      | tructor Authentication Page                                                                                                    |
| ¥ Home                                                                                                    | INSTRUCTOR AUTHENTICATION PAGE                                                                                                    |
| <ul><li>&gt; DSP&amp;S's Main Website</li><li>&gt; Contact Us</li></ul>                                               | REMINDERS<br>Please read the following prior to completing the form:                                                                                                    |
| Logout<br>Once you finish with your session,<br>please do not forget to Log Out<br>and Close Your Browser.<br>Log Out | By clicking on the following button, I acknowledge that I have received and understand the school's FERPA policy as it pertains to student records. FERPA (Confidentiality Statement) Along with the right to access the records of students comes with the responsibility to maintain the rights of students particularly as outlined in the Family Educational Rights and Privacy Act (FERPA). Student Records are open to members of the faculty and staff who have a legitimate need to know their contents; however, you do have a responsibility to maintain confidentiality. |
|                                                                                                    | Reminders:                                                                                                    |
|                                                                                                    | Prease REFRAIN from Using SHARED (PUBLIC) COMPUTER.      REMEMBER TO SIGN OUT AND CLOSE THE BROWSER COMPLETELY AFTER YOU ARE FINISHED ACCESSING THIS INFORMATION                                                                                                    |
| <                                                                                                    | Continue to View Student Accommodations                                                                                                    |

**Step 5:** On the **OVERVIEW** Page, you can view the list of students who have requested accommodations.

| My Dashboard Unified Blogs                     | Staff A                                                        | ccess We         | bsite Contro   |              |                          |                                        |         |           |            |       |        |  |  |
|------------------------------------------------|----------------------------------------------------------------|------------------|----------------|--------------|--------------------------|----------------------------------------|---------|-----------|------------|-------|--------|--|--|
| Home » Instructor Homepage » Overview          |                                                                |                  |                |              |                          |                                        |         |           |            |       |        |  |  |
| Login As Feature                               | OVERVIEW Accommodation Requests Search Students' Eligibilities |                  |                |              |                          |                                        |         |           |            |       |        |  |  |
|                                                |                                                                |                  |                |              |                          |                                        |         |           | ^          |       |        |  |  |
| Return to Staff                                | Previou                                                        | s Term           |                |              | Term: Fall 2018          |                                        |         |           | Next Term  |       |        |  |  |
| ∀ Views and Tools                              |                                                                |                  |                |              |                          |                                        |         |           |            |       |        |  |  |
| > Overview                                     |                                                                | Click to Expai   | nd Advanced    | l Search Pan | el                       |                                        | Sort Re | sult: Cou | rse Inform | ation | ▼ Sort |  |  |
| <ul> <li>Alternative Testing</li> </ul>        |                                                                |                  |                |              |                          |                                        |         |           |            |       |        |  |  |
| > Alternative Formats                          | LIST OF STUDENTS WHO REQUESTED ACCOMMODATION                   |                  |                |              |                          |                                        |         |           |            |       |        |  |  |
| > Notetaking Services                          |                                                                |                  |                |              |                          |                                        |         |           |            |       |        |  |  |
| > Deaf and Hard of Hearing                     | Legend:                                                        | CT. Alternative  | Testine        |              |                          | ADM. Alternative D                     |         |           |            |       |        |  |  |
|                                                | - 1E3                                                          | SI : Alternative | lesting        |              |                          | <ul> <li>AKM: Alternative F</li> </ul> | ormats  |           |            |       |        |  |  |
| ¥ Important Dates                              | • CM                                                           | A: Deaf and Ha   | ard of Hearing | 1            | NTK: Notetaking Services |                                        |         |           |            |       |        |  |  |
| > August 20<br>Classes Begin - Fall Semester   | View                                                           | CRN              | SBJ            | CRS          | SEC                      | Student's Full Name                    | TEST    | NTK       | ARM        | CMA   | Status |  |  |
| September 03     University Closed - Labor Day | View                                                           | 12290052         | ASL            | 101          | Section<br>1             |                                        |         | Yes       |            |       |        |  |  |
| > October 29<br>Early Registration Begins      | View                                                           | 12315870         | ASL            | 102          | Section<br>1             |                                        |         | Yes       |            |       |        |  |  |
| Logout                                         | View                                                           | 12290054         | ASL            | 201          | Section<br>1             |                                        | Yes     |           |            |       |        |  |  |
| Once you finish with your session,             | View                                                           | 12290055         | ASL            | 201          | Section<br>2             |                                        |         | Yes       |            | Yes   |        |  |  |
| and Close Your Browser.                        |                                                                |                  |                |              |                          |                                        |         |           |            |       |        |  |  |
| Log Out                                        |                                                                |                  |                |              |                          |                                        |         |           |            |       |        |  |  |

**Step 6:** As shown in the figure below, select "**View**" to read the Course Accessibility Letter.

| My Dashboard Unified Blogs Staff Access Website Control |                                                    |                   |                          |     |              |                                       |          |     |     |     |        |  |
|---------------------------------------------------------|----------------------------------------------------|-------------------|--------------------------|-----|--------------|---------------------------------------|----------|-----|-----|-----|--------|--|
| Home » Instructor Homepage » Overview                   |                                                    |                   |                          |     |              |                                       |          |     |     |     |        |  |
| Login As Feature                                        | OVERVIEW Accommodation Requests Search Students' E |                   |                          |     |              |                                       |          |     |     |     |        |  |
| Return to Staff                                         | Previous Term Term: Fall 2018 Next                 |                   |                          |     |              |                                       |          |     |     |     |        |  |
| Views and Tools  Overview  Alternative Testing          | Click to Expand Advanced Search Panel              |                   |                          |     |              |                                       |          |     |     |     |        |  |
| Alternative Formats                                     |                                                    |                   |                          |     |              |                                       |          |     |     |     |        |  |
| > Notetaking Services                                   | LIST OF STUDENTS WHO REQUESTED ACCOMMODATION       |                   |                          |     |              |                                       |          |     |     |     |        |  |
| > Deaf and Hard of Hearing                              | Legend:                                            | ET: Alternative - | Tosting                  |     |              | - APM: Alternative I                  | ormate   |     |     |     |        |  |
| ¥ Important Dates                                       | - CM                                               | IA: Deaf and Ha   | resting<br>rd of Hearing | g   |              | <ul> <li>NTK: Notetaking S</li> </ul> | Services |     |     |     |        |  |
| > August 20<br>Classes Begin - Fall Semester            | View                                               | CRN               | SBJ                      | CRS | SEC          | Student's Full Name                   | TEST     | NTK | ARM | CMA | Status |  |
| September 03     University Closed - Labor Day          | View                                               | 12290052          | ASL                      | 101 | Section<br>1 |                                       |          | Yes |     |     |        |  |
| > October 29<br>Early Registration Begins               | View                                               | 12315870          | ASL                      | 102 | Section<br>1 |                                       |          | Yes |     |     |        |  |
| Logout                                                  | View                                               | 12290054          | ASL                      | 201 | Section<br>1 |                                       | Yes      |     |     |     |        |  |
| Once you finish with your session,                      | View                                               | 12290055          | ASL                      | 201 | Section<br>2 |                                       |          | Yes |     | Yes |        |  |
| and Close Your Browser.                                 |                                                    |                   |                          |     |              |                                       |          |     |     |     |        |  |

Step 7:If you have a long list of students and would like to filter the list, use the<br/>Advanced Search option. Select "Click to Expand Advanced Search Panel" as<br/>shown in the figure below.

| My Dashboard Unified Blogs                                                | Staff A                                               | ccess We      | bsite Contro   |     |                          |                     |      |     |     |        |        |  |  |
|---------------------------------------------------------------------------|-------------------------------------------------------|---------------|----------------|-----|--------------------------|---------------------|------|-----|-----|--------|--------|--|--|
| Home » Instructor Homepage » Overview                                     |                                                       |               |                |     |                          |                     |      |     |     |        |        |  |  |
| Login As Feature                                                          | OVERVIEW Accommodation Requests Search Students' Elig |               |                |     |                          |                     |      |     |     |        |        |  |  |
| Return to Staff                                                           | Previous Term Term: Fall 2018 Ne                      |               |                |     |                          |                     |      |     |     |        |        |  |  |
| <ul><li>Views and Tools</li><li>Overview</li></ul>                        | Click to Expand Advanced Search Panel                 |               |                |     |                          |                     |      |     |     | • Sort |        |  |  |
| <ul> <li>Alternative Testing</li> <li>Alternative Formats</li> </ul>      | LIST OF STUDENTS WHO REQUESTED ACCOMMODATION          |               |                |     |                          |                     |      |     |     |        |        |  |  |
| <ul> <li>Notetaking Services</li> <li>Deaf and Hard of Hearing</li> </ul> | Legend:<br>• TES                                      | Legend:       |                |     |                          |                     |      |     |     |        |        |  |  |
|                                                                           | • CM                                                  | A: Deaf and H | ard of Hearing |     | NTK: Notetaking Services |                     |      |     |     |        |        |  |  |
| > August 20<br>Classes Begin - Fall Semester                              | View                                                  | CRN           | SBJ            | CRS | SEC                      | Student's Full Name | TEST | NTK | ARM | СМА    | Status |  |  |
| September 03<br>University Closed - Labor Day                             | View                                                  | 12290052      | ASL            | 101 | Section<br>1             |                     |      | Yes |     |        |        |  |  |
| > October 29<br>Early Registration Begins                                 | View                                                  | 12315870      | ASL            | 102 | Section<br>1             |                     |      | Yes |     |        |        |  |  |
| Logout                                                                    | View                                                  | 12290054      | ASL            | 201 | Section<br>1             |                     | Yes  |     |     |        |        |  |  |
| Once you finish with your session,                                        | View                                                  | 12290055      | ASL            | 201 | Section<br>2             |                     |      | Yes |     | Yes    |        |  |  |
| and Close Your Browser.                                                   |                                                       |               |                |     |                          |                     |      |     |     |        |        |  |  |

Step 8:Enter the Course Subject, Course Number and Section Number (if desired), thenselect "Search" to view the students in this course.

| OVERVIEW                                     | Accommodation Requests Search Students' Eligibilities |
|----------------------------------------------|-------------------------------------------------------|
| Previous Term: Fall 2018                     | Next Term                                             |
| Click to Hide Advanced Search Panel          | Sort Result: Course Information    Sort               |
| Accommodation Term: 2018 - Fall 🔻            |                                                       |
| Course Subject:                              |                                                       |
| Course Number:                               |                                                       |
| Section Number:                              |                                                       |
| Sort By: Course Information                  |                                                       |
| Search Start Over                            |                                                       |
| LIST OF STUDENTS WHO REQUESTED ACCOMMODATION |                                                       |

# Helpful Tips

If you do not see one of the courses you teach listed in Rebel Access Instructor, please contact SDS to ensure our records have you listed as an instructor for the course.

When viewing the **LIST OF STUDENTS WHO REQUESTED ACCOMMODATIONS**, you will quickly be able to see special column tags that identify who has made a request for specific accommodations. For example:

- The **TEST** column will be marked "Yes" if the student has requested testing accommodations.
- The NTK column will be marked "Yes" if the student has requested a notetaking accommodations.
- The CMA column will be marked "Yes" if the student has requested Communication Access services such as having an American Sign Language Interpreter, live captioning, or use of an Assistive Listening Device or similar accommodations.

• The **ARM** column will be marked "Yes" if the student has requested Accessible Reading Materials (Alternative Formats).

| LISTO                    | LIST OF STUDENTS WHO REQUESTED ACCOMMODATION |                           |     |                   |                       |      |     |     |     |        |  |  |  |  |
|--------------------------|----------------------------------------------|---------------------------|-----|-------------------|-----------------------|------|-----|-----|-----|--------|--|--|--|--|
| Legend:<br>• TES<br>• CM | GT: Alternative<br>A: Deaf and Ha            | Testing<br>ard of Hearing | )   | ormats<br>ervices |                       |      |     |     |     |        |  |  |  |  |
| View                     | CRN                                          | SBJ                       | CRS | SEC               | Student's Full Name 🧹 | TEST | NTK | ARM | CMA | Status |  |  |  |  |
| View                     | 12290052                                     | ASL                       | 101 | Section<br>1      |                       |      | Yes |     |     |        |  |  |  |  |
| View                     | 12315870                                     | ASL                       | 102 | Section<br>1      |                       |      | Yes |     |     |        |  |  |  |  |
| View                     | 12290054                                     | ASL                       | 201 | Section<br>1      |                       | Yes  |     |     |     |        |  |  |  |  |
| View                     | 12290055                                     | ASL                       | 201 | Section<br>2      |                       |      | Yes |     | Yes |        |  |  |  |  |

**NOTE:** Other column tags exist for other types of accommodations.

This concludes our tutorial on "Rebel Access Instructor-General Navigation".

Questions or Problems? Contact SDS! Call: 662-915-7128 Email: <u>sds@olemiss.edu</u> or <u>sdstesting@olemiss.edu</u>